## LexNET 5.1: Nuevo sistema de firma a través de AutoFirma

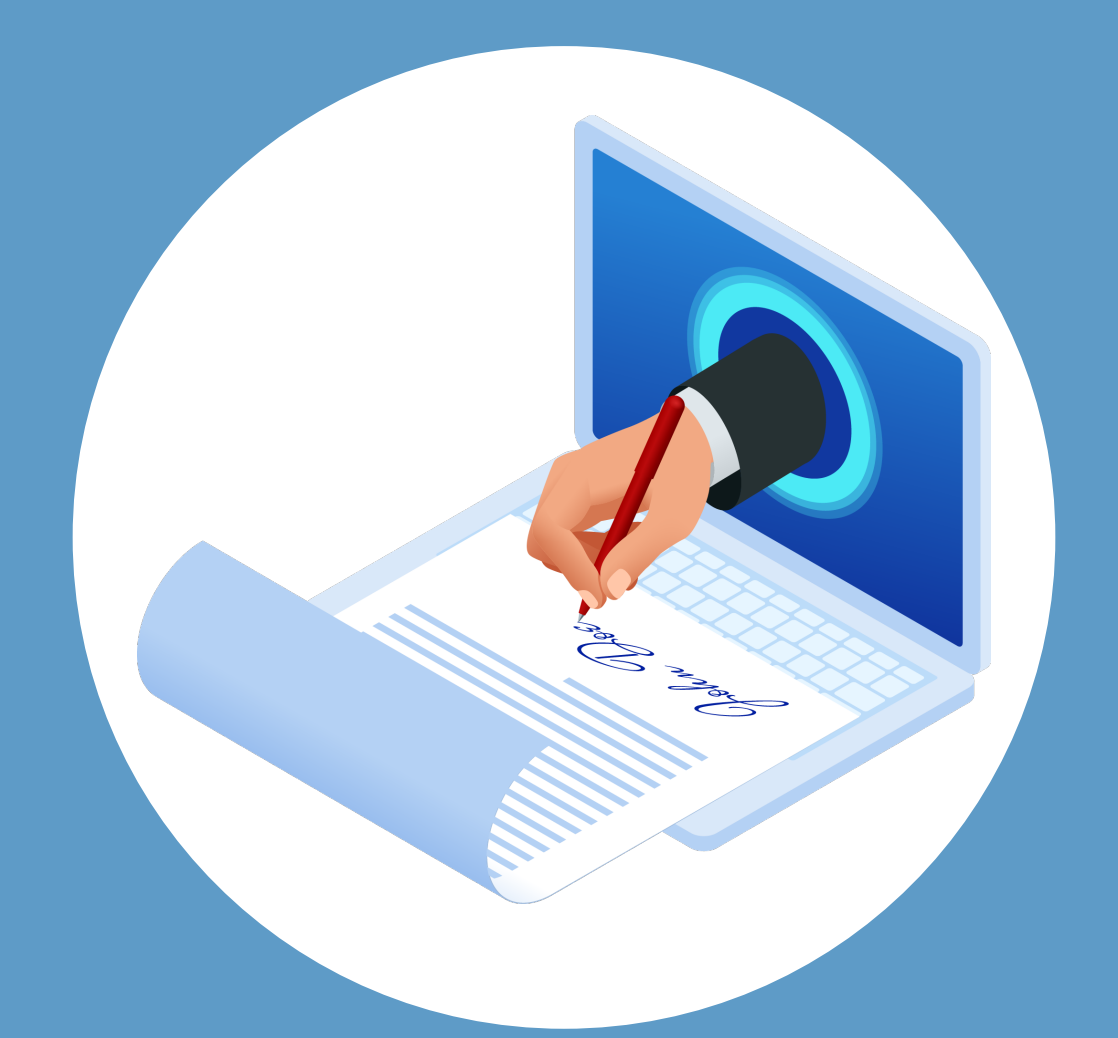

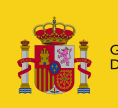

O MINISTERIO A DE JUSTICIA

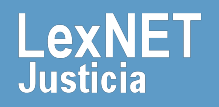

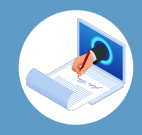

#### ¡Bienvenido!

La realización de firmas electrónicas en LexNET 5.1 se realiza a través de la herramienta AutoFirma, totalmente gratuita y desarrollada por el Ministerio de Asuntos Económicos y Transformación Digital. Dicha herramienta requiere los siguientes cumplimientos en su equipo:

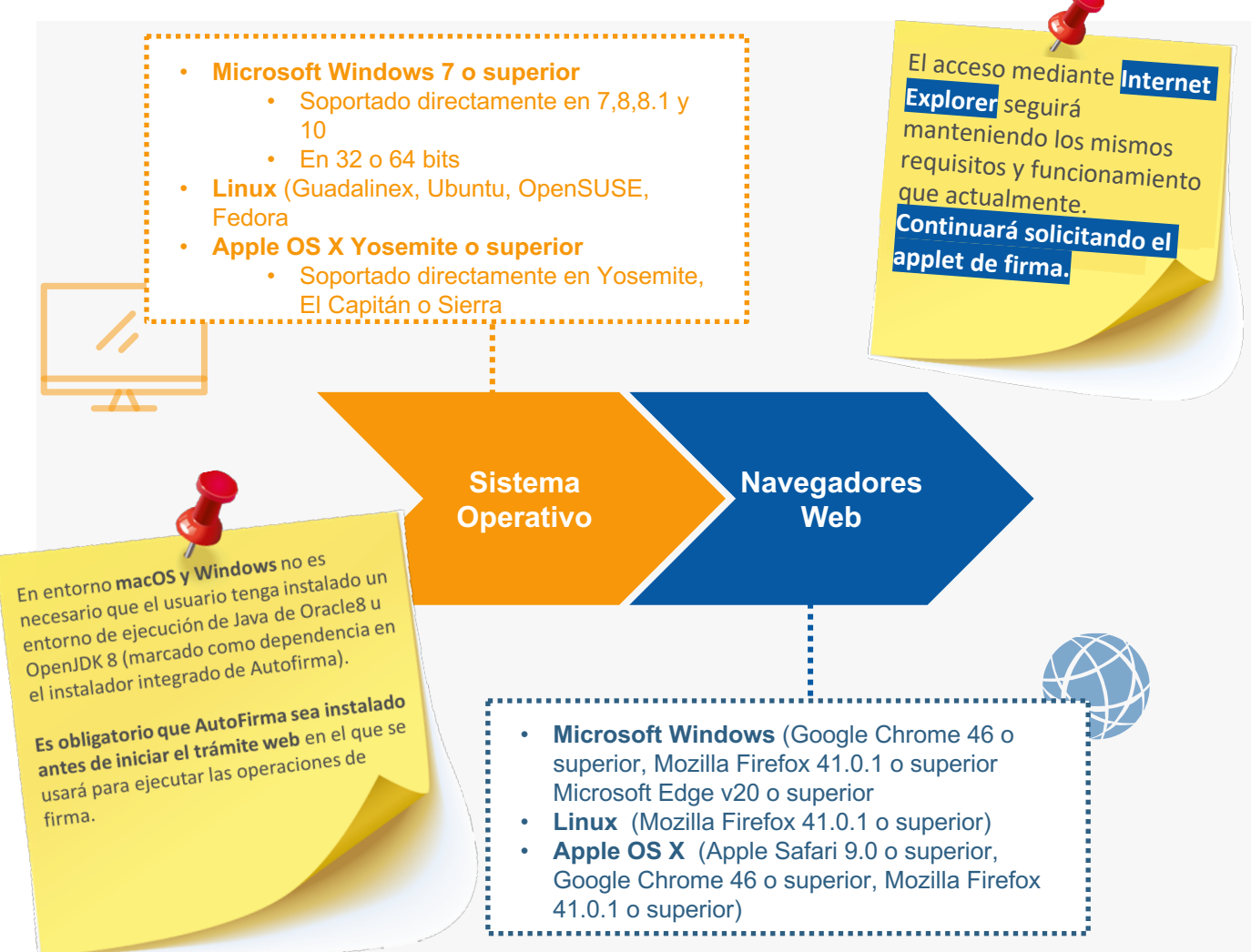

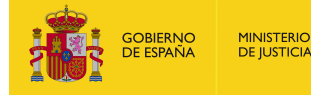

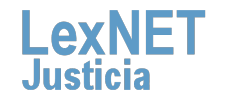

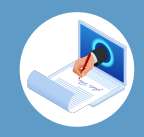

### ? ¿De dónde obtengo AutoFirma?

Se puede descargar de forma gratuita desde la web oficial: https://firmaelectronica.gob.es/Home/Descargas.html

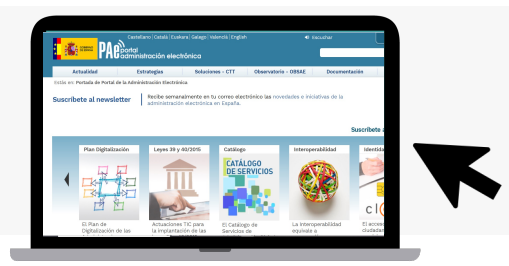

### ¿Cómo instalo AutoFirma?

Los manuales se encuentran publicados en la web oficial: https://administracionelectronica.gob.es/ctt/clienteafirma/descargas# .Yhd1JzjMLIV

### ¿Cómo sé que mis firmas electrónicas serán correctas?

Puede realizar una prueba en la web Valide: https://valide.redsara.es/valide/firmar/ejecutar.html

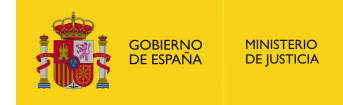

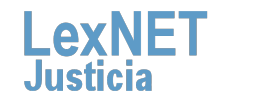

3

#### Nuevo sistema de firma electrónica en LexNET 5.1 a través de AutoFirma

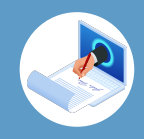

# 2 Se realiza algún registro en mi equipo del resultado de las firmas?

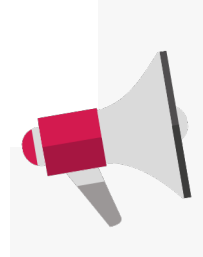

AutoFirma registra la operativa de su última **ejecución en un fichero de trazas en el subdirectorio oculto "afirma"** del directorio del usuario. Por ejemplo. "C:\Users\mjusuario\afirma". El fichero generado tiene el nombre "AUTOFIRMA.afirma.log.xml". Los ficheros de trazas del Cliente @firma en ningún caso almacenan información de carácter personal.

# Problemas con drivers en tarjetas antiguas

Si está usando una tarjeta antigua es posible que tenga errores relacionados con los drivers en el momento de la firma. Se recomienda deshabilitar la siguiente opción y reintentar el envío.

| neral <u>Firmas PAdES (PDF)</u> Firm          | as CAd <u>E</u> S Firmas <u>X</u> AdES | Factura Electrónica    |
|-----------------------------------------------|----------------------------------------|------------------------|
| ciones generales                              |                                        |                        |
| Importar configuración                        | Re                                     | estaurar configuración |
| No pedir confirmación al cerrar la            | aplicación                             |                        |
| 🗌 No mostrar la pantalla inicial <u>d</u> e D | Nle y trabajar siempre con c           | cualquier certificado  |
|                                               |                                        |                        |
| 🖉 <u>B</u> uscar actualizaciones al inicio    |                                        |                        |

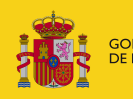

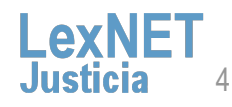

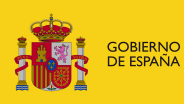

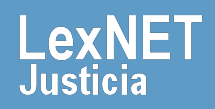